## Cvičení 14b

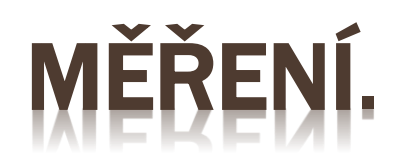

Plochy a délky zdiva rodinného domu.

Zpracoval: Ing. Vladimír Solnický SPŠ stavební, Opava, příspěvková organizace

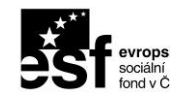

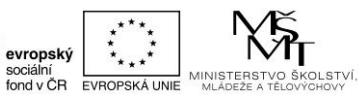

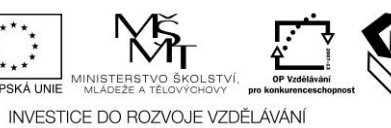

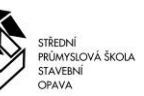

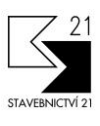

Pracovní list byl vytvořen v rámci projektu "Stavebnictví 21", za finanční podpory Evropského sociálního fondu a rozpočtu ČR

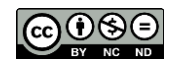

Uvedená práce (dílo) podléhá licenci Creative Commons Uveďte autora-Nevyužívejte dílo komerčně-Zachovejte licenci 3.0 Česko Spusťte aplikaci AutoCAD a v pracovním prostředí aplikace proveďte samostatně následující cvičení.

Stáhněte si zadání pro toto cvičení: Cviceni\_14b.dwg . Zadání najdete v odkazu *Podklady pro cvičení*. Stažený zip soubor rozbalte do adresáře pro cvičení. Zip soubor obsahuje DWG výkresy potřebné ke cvičení aktuálního výukového materiálu.

Otevřete soubor Cviceni\_14b.dwg.

Přibližte zobrazení pomoci příkazu ZOOM Vše (dvojklik na kolečko myši).

## <u>Měření</u>:

Po otevření souboru Cviceni\_14b.dwg se zobrazí připravené zadání pro cvičení. Zadání cvičení je na Obrázku č.14b.

Půdorys domu je zakreslen v milimetrech. Výsledky měření převeďte na metry a zaokrouhlete na dvě desetinná místa.

Úkolem cvičení je zjistit pomoci příkazu MĚŘITGEOM tyto geometrické informace:

| Plocha ložnice [m <sup>2</sup> ]        |  |
|-----------------------------------------|--|
| Plocha WC [m <sup>2</sup> ]             |  |
| Plocha vstupní haly [m²]                |  |
| Plocha obývacího pokoje [m²]            |  |
| Zastavěná plocha domu [m <sup>2</sup> ] |  |
| Délka obvodového zdiva [m]              |  |
| Délka zdiva všech příček [m]            |  |

Kontrolní výsledky:

Ložnice 18.04 [m<sup>2</sup>], WC 2.34 [m<sup>2</sup>], Vstupní hala 7.02 [m<sup>2</sup>], Obývací pokoj 29.48 [m<sup>2</sup>], Zastavěná plocha domu 68.24 [m<sup>2</sup>], Obvodové zdivo 31.88 [m] , Příčky 13.99 [m]

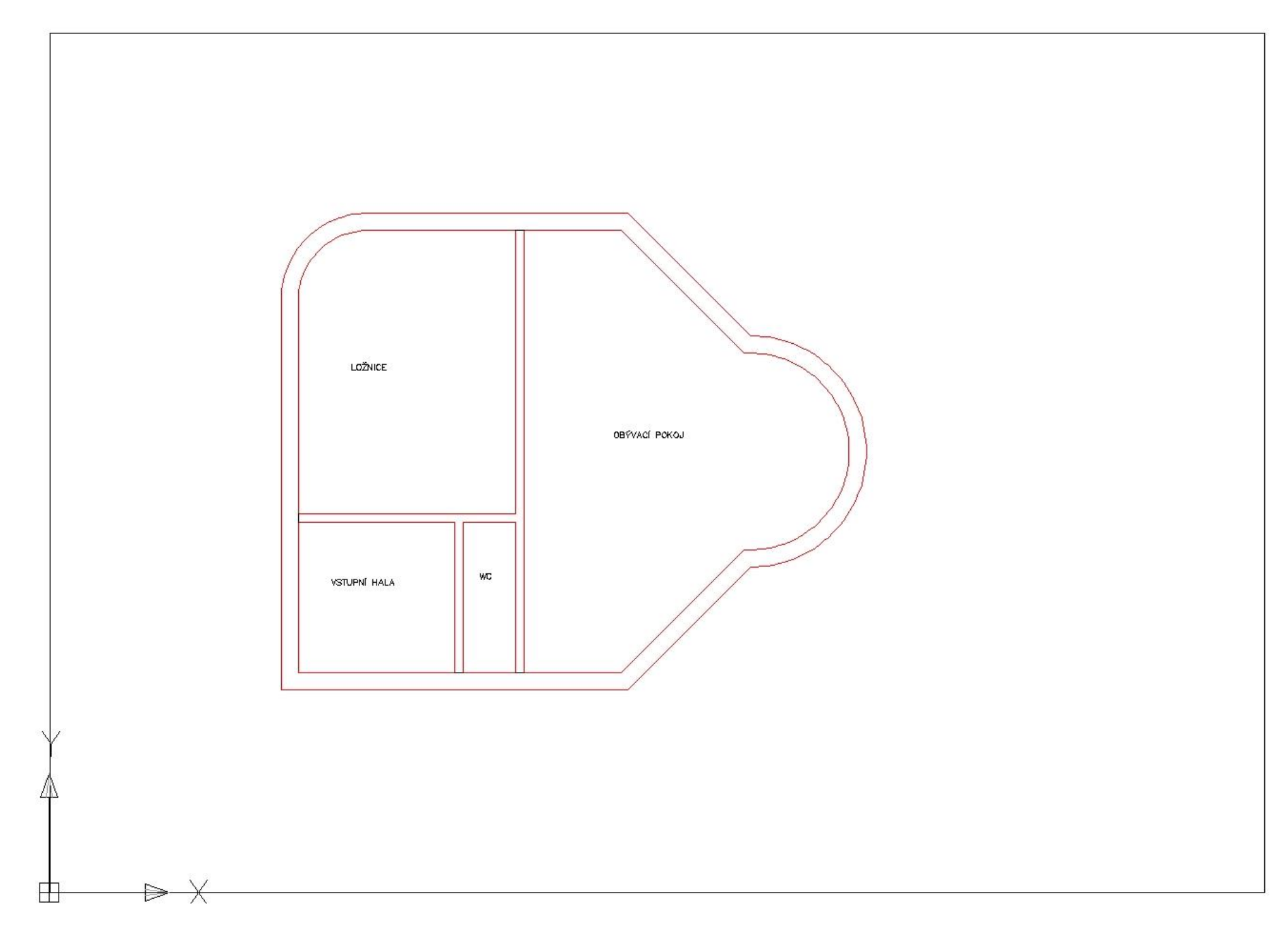

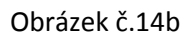